附件

#### 学生评教操作指南

#### 一、电脑端

1. http://172.16.1.36/jsxsd 进入教务系统

| 经进行性证 教务一体化系统 | 用户登录                                  |  |
|---------------|---------------------------------------|--|
|               | 账号                                    |  |
|               | 加始入账号                                 |  |
|               | <b>建设</b>                             |  |
|               | 5028                                  |  |
|               | SZAR<br>Copyright @ 2020 調查證解與該安國有限公司 |  |
|               |                                       |  |
|               |                                       |  |

# 2. 点击【学生评价】

| M THE MAKEN    | 个人中心                                                                                                    |                |                |              |      | < >     | A. 6 |
|----------------|----------------------------------------------------------------------------------------------------|----------------|----------------|--------------|------|---------|------|
| 💼 Regard       |                                                                                                    | 常田市部           |                |              |      |         |      |
|                | ala 👌 👘 🖓 👘 γ                                                                                                    | WE HER AUBLE   |                | 1            | 1    |         |      |
|                | 人名 音机机字册 一个                                                                                                    |                |                |              |      |         |      |
| n *id88        |                                                                                                    | 学期理论 课程成绩      | 学生选课 考试        | 安排 学生评价      | 须考申请 | 社会考试    | 培养方案 |
|                |                                                                                                    | 课表 查询          | 中心 音           | 询            |      | 报名      | 明细   |
| ▲ 数学评价<br>数学评价 | 戦从市水10<br>戦武<br>戦武<br>第1231-2022-1 ∨ 第123第 → 2021-2022-1 ∨ 第123第 → 2021-2022-1 ∨ 第123第 → 2021-2022-1 ∨ 第123第 → 2021-2022-1 ∨ 第1238 → 2021-2022-1 ∨ 第1238 → 2021-2022-1 ∨ 第1238 → 2021-2022-1 ∨ 第1238 → 2021-2022-1 ∨ 第1238 → 2021-2022-1 ∨ 第1238 → 2021-2022-1 ∨ 第1238 → 2021-2022-1 ∨ 第1238 → 2021-2022-1 ∨ 第1238 → 2021-2022-1 ∨ 第1238 → 2021-2022-1 ∨ 1000 → 2021-2022-1 ∨ 1000 → 2021-2020-2020 → 20200 → 2021-202000 → 202000000000000000000000000000 | 教学进程           | /              | /            |      | 2021-12 |      |
| • 学生评价         | The second second second second second                                                                                                    |                | / =            | 四            | 五    | 六       | B    |
|                | A CONTRACT OF A CONTRACT OF A CONTRACT OF A CONTRACT OF A CONTRACT OF A CONTRACT OF A CONTRACT OF A CONTRACT OF                                                                                                    | 第十三周           | 01             | 02           | 03   | 04      | 05   |
|                |                                                                                                    | 第十四周 06        | 07 08          | 09           | 10   | 11      | 12   |
|                | harden and and                                                                                                    | 第十五周 13        | 14 15          | 16           | 17   | 18      | 19   |
|                | 17 To                                                                                                    | 第十六间 20        | 21 22          | 23           | 24   | 25      | 26   |
|                | the second second second second second second second second second second second second second second second se                                                                                                    | 第十七周 27        | 28 29          | 30           | 31   |         |      |
|                |                                                                                                    | □ 血漿果入<br>重修报名 | ■ 存生评数<br>学生报到 | 学生选课<br>学生注册 | -    | 补考报名    |      |
|                |                                                                                                    | 我的留言           |                |              |      |         | 更多〉  |
|                |                                                                                                    |                |                |              |      |         |      |

## 3. 找到对应批次点击进入评价

|                         | 李生评价 |             |      |                     |        |                     |                     |           |
|-------------------------|------|-------------|------|---------------------|--------|---------------------|---------------------|-----------|
|                         | 序号   | 李年李期        | 评价分类 | 评价批次                | 评价课程类别 | 开始时间                | 結束时间                | 最作        |
|                         | 1    | 2021-2022-1 | 学生评价 | 2021-2022-1李顺平教     | 公共基础课  | 2021-12-07 00:00:00 | 2021-12-11 00:00:00 | 进入评价      |
|                         | 2    | 2020-2021-2 | 学生评价 | 2020-2021-2学期款师款学考核 | 公共基础课  | 2021-06-14 00:00:00 | 2022-07-06 22:26:51 | - EAR     |
|                         |      |             |      |                     |        |                     | 1页/1页 航2篇 20篇       | « < 1 > » |
|                         |      |             |      |                     |        |                     |                     |           |
|                         |      |             |      |                     |        |                     |                     |           |
| 如何行行 个                  |      |             |      |                     |        |                     |                     |           |
| (学评价 ^<br>学生评价          |      |             |      |                     |        |                     |                     |           |
| ながらい ^<br>学生评切          |      |             |      |                     |        |                     |                     |           |
| 「学生計的<br>- ^            |      |             |      |                     |        |                     |                     |           |
| \$₽??\$\$}<br>\$7生汗f\$} |      |             |      |                     |        |                     |                     |           |
| रङ्गिः ^<br>≇±ॉॉि       |      |             |      |                     |        |                     |                     |           |
| 97±iff6) ∧              |      |             |      |                     |        |                     |                     |           |
| \$\$¥₩0 ^<br>\$\$±1₩0   |      |             |      |                     |        |                     |                     |           |

#### 4. 点击对应的课程进行评价

| ▲ 不安全   172.16.1.37:808                           | 0/jsxsd/framework/xsMai | in.htmlx |       |          |      |            |           |
|---------------------------------------------------|-------------------------|----------|-------|----------|------|------------|-----------|
| REALANCE .                                        | 个人中心 <b>7生日</b>         | F的 ×     |       |          |      |            | s (s. 🥐 🙆 |
| 📫 Rithshilli                                      | 评价信息                    |          |       |          |      |            |           |
| <b>1</b> 7 - 14 - 14 - 14 - 14 - 14 - 14 - 14 - 1 | #0                      | #1080    | <br>  | Tenanti, | - 20 | ~=_        |           |
| 夏 机开始接                                            | 1                       | 2020077  | <br>  |          |      |            | 5740      |
| in woos                                           | 2                       | 2020075  |       |          |      |            | (Re)      |
| 📮 ==========                                      | 3                       | 2080021  |       |          |      |            | 80        |
| 1 8071760                                         |                         |          |       |          |      | 1505 838   |           |
| <b>数字符印</b> 个                                     |                         |          | Raine |          |      | 04/04 44/2 |           |
| • 学生评价                                            |                         |          |       |          |      | /          |           |
|                                                   |                         |          |       |          |      |            |           |
|                                                   |                         |          |       |          | /    | /          |           |
|                                                   |                         |          |       |          |      |            |           |
|                                                   |                         |          |       |          |      |            |           |
|                                                   |                         |          |       | /        |      |            |           |
|                                                   |                         |          |       | /        |      |            |           |
|                                                   |                         |          |       |          |      |            |           |

## 5. 评价完之后点击【提交】

| Restaures        | 个人中心 学生评价 ×                               |                               | 🔎 🙆 |
|------------------|-------------------------------------------|-------------------------------|-----|
|                  | ·并约1965(60里)                              | (100000 金原田町                  |     |
|                  |                                           |                               |     |
|                  | 网络教学仪态通信、暗神地调,态度和谋、不稳意调、传读、上读不迟到甲语、不能打电话。 | 完全回發 ○ 同 2 基本回發 不回發 完全不同發     |     |
| N #1388          |                                           |                               |     |
| 2 实践环节           | 和田震思、数学内容充实、注重学科和旧如田(技术)融入、信息量适宜。         | 光全同意 😋 🗐 💈 基本同意 不同意 光全不同意     |     |
| ▲ 数学研究<br>数学研究 ^ | 网络开港放理森林、洋田岛生、重中央出、淮中和将南华。                | 充全贸易 🛛 🖂 数本词章 不词章 完全不可意       |     |
| ・学生評价            | 网络秋子南京市桥梁乐 建香生活 为身生地 网络秋叶王敏和王             | 光全局章 🖉 🗐 🕈 - 基本局章 - 光全不局章     |     |
|                  | 妻子也用多种教学力协切取代教学系统教学、同类型政党好、读量"电策定规。       | 完全現象 O R B 基本現象 不現象 完全不現象     |     |
|                  | · · · · · · · · · · · · · · · · · · ·     | 完全局意 🔾 🕅 🗴 🛛 基本局部 (不局部) 完全不同意 |     |
|                  | 联系专业实际, 注意介绍学习或研究力态, 注重地传学生能力。            | 完全局部 🗿 🗐 🖉 基本局部 🗌 充金不同等 🗆     |     |
|                  | 河流进的产业、管教营业、秩序并统。                         | 光全現意 🛛 尾軍 🛛 基本現象 不現象 光全不現象    |     |
|                  | 同上编句音描影心。及时以真改成作业。                        | 其全用● Q R 基本用● 不完● 其全不用●       |     |
|                  | 文化を使用意い正さ行いた。国大社を                         | 光金河家 ◎ 同文 基本司家 不同家 完全不同意      |     |

## 二、 手机端

1.访问地址: <u>http://mjwxt.hnyyjsxy.com/sjd/#/login</u>

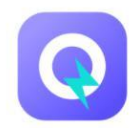

学号/工号

请输入学号/工号

密码

请输入密码

登录

# 2. 点击【学生评教】

|      | 学種語語            |    | <b>41</b><br>学植异动 |                |          |
|------|-----------------|----|-------------------|----------------|----------|
|      |                 |    |                   |                |          |
| 成绩   |                 |    |                   |                | <u>^</u> |
|      | <b>本版考试型语</b>   |    |                   |                |          |
|      |                 |    |                   |                |          |
| 培养方案 |                 |    |                   |                | ^        |
|      | 設定の             |    | 国际计划              | 道是方案的组         |          |
|      |                 |    |                   |                |          |
| 與它   |                 |    |                   |                | ~        |
|      | <b>≅</b><br>a≈  |    | <b>き</b><br>学生汗板  | <b>P</b> iteri |          |
|      | <b>前</b><br>序程序 |    | ∰<br>⊇f#≣         |                |          |
|      |                 |    |                   |                |          |
|      | 4.4             | TE |                   |                |          |

登录